## Università degli Studi di Bergamo

### e-Learning

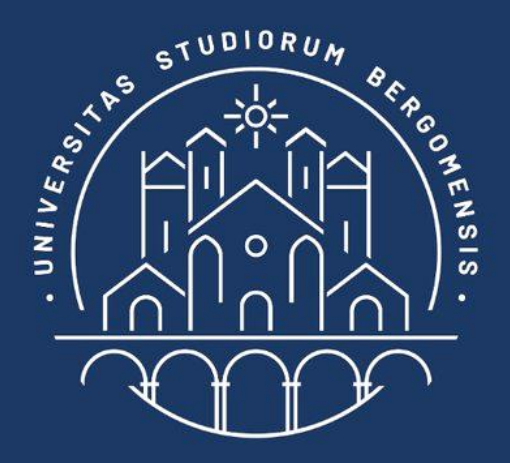

# CLASSI VIRTUALI (TEAM) IN

## **MICROSOFT TEAMS**

## **GUIDA STUDENTE**

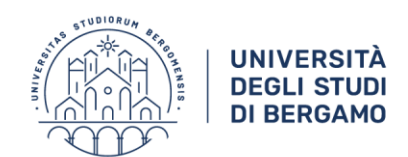

Con l'avvio delle attività didattiche 2020-21 sono state predisposte delle classi virtuali all'interno di Microsoft Teams accessibili a tutti gli studenti, immatricolati e in ipotesi, in modo da poter partecipare alle lezioni online e incontrare i docenti e gli altri studenti.

La prima cosa da fare, se non l'hai ancora fatto, è creare un account Microsoft 365 utilizzando la tua mail istituzionale @studenti.unibg.it.

Accedi a questa pagina web e procedi con la tua registrazione.

https://www.microsoft.com/it-it/education/products/office/default.aspx

Adesso puoi scaricare l'app Microsoft Teams. Ti consigliamo di scaricarla sul tuo computer e sui tuoi dispositivi mobili, in modo da poter essere sempre aggiornato e ricevere tutte le notifiche e gli avvisi in tempo reale relativi ai tuoi corsi ovunque e in qualsiasi momento.

https://www.microsoft.com/it-it/microsoft-365/microsoft-teams/download-app

Adesso che hai creato un utente Microsoft 365 e installato la app Teams sei pronto per entrare a far parte delle classi virtuali!

Per prima cosa è necessario recuperare i link per iscriversi alle classi virtuali, chiamate **team**.

I link per l'iscrizione ai team sono disponibili sulla piattaforma Moodle.

https://elearning15.unibg.it/

Effettua il login a Moodle digitando user id e password personale.

Fai clic alla voce LINK PER ISCRIZIONE AI TEAM/GRUPPI.

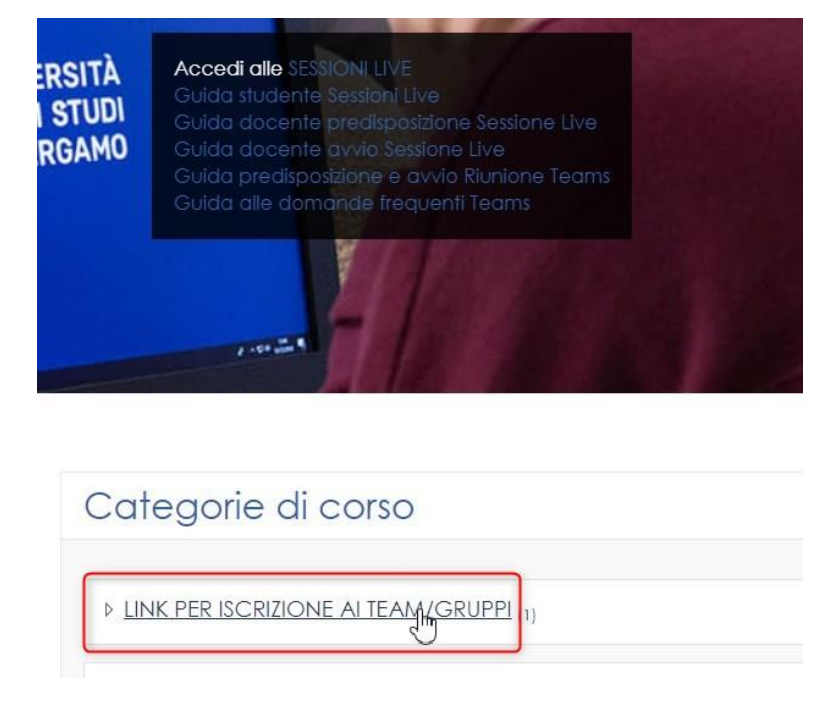

La prima volta che accedi fai cli su **ISCRIVIMI**.

All'interno di quest'area trovi un file excel che puoi scaricare che contiene i link per iscriversi ai team di tutti gli insegnamenti in Unibg.

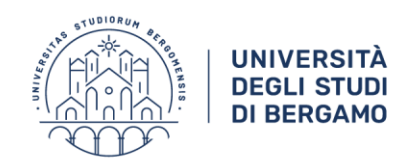

#### Scegli i tuoi corsi: copia ogni link, uno alla volta

| 13039 - LINGUA SPAGNOLA II A 2                                          | https://teams.microsoft.com/l/team/1 | 9%3a00233e86d56a437baa3d2aab  |
|-------------------------------------------------------------------------|--------------------------------------|-------------------------------|
| 13040 - LINGUA INGLESE I 4                                              | https://t                            | 9%3ab9c25eef5707445b937e475dc |
| 13045 - LINGUA INGLESE II 1 C                                           | https://t                            | 9%3a9511defeb0564021aa034a311 |
| 13046 - LINGUA INGLESE II 1 D                                           | https://t G C A - A A /l/team/1      | 9%3ae1edfe2868bb45c291d72de0d |
| 13047 - FONDAMENTI DI TEATRO E SPETTACOLO                               | https://teams.microsoft.com/l/team/1 | 9%3a2759be29e74d4728acac08392 |
| 13047 - FONDAMENTI DI TEATRO E SPETTACOLO (Gruppo Iniziali cognome A-L) | 40thread 🐰 Taglia                    | pa1-f1b2-4dac-bcdf-b97134c    |
| 13047 - FONDAMENTI DI TEATRO E SPETTACOLO (Gruppo Iniziali cognome M-Z) | dd79-424 Copia                       |                               |
| 13063-MOD1 - LETTERATURA ARABA A                                        | https://t                            | 5694857e3d74bc0afe4d8c12      |
| 13063-MOD2 - LETTERATURA ARABA B                                        | https://t                            | :9a9e6a537c413b896343e3c      |
| 13064-MOD1 - LETTERATURA CINESE A                                       | https://t                            | 2c1c093fa494ad1a2f7089a74     |

e incollalo nella barra degli indirizzi del browser.

#### Fai clic su **Apri Microsoft Teams** e ricordati di selezionare l'opzione **Consenti sempre a teams di aprire link di questo tipo nell'app**

2F\_%23%2Fl%2Fteam%2F19%3A2759be29e74d4728acac08392e743e27%40thread.tacv2%2Fc4

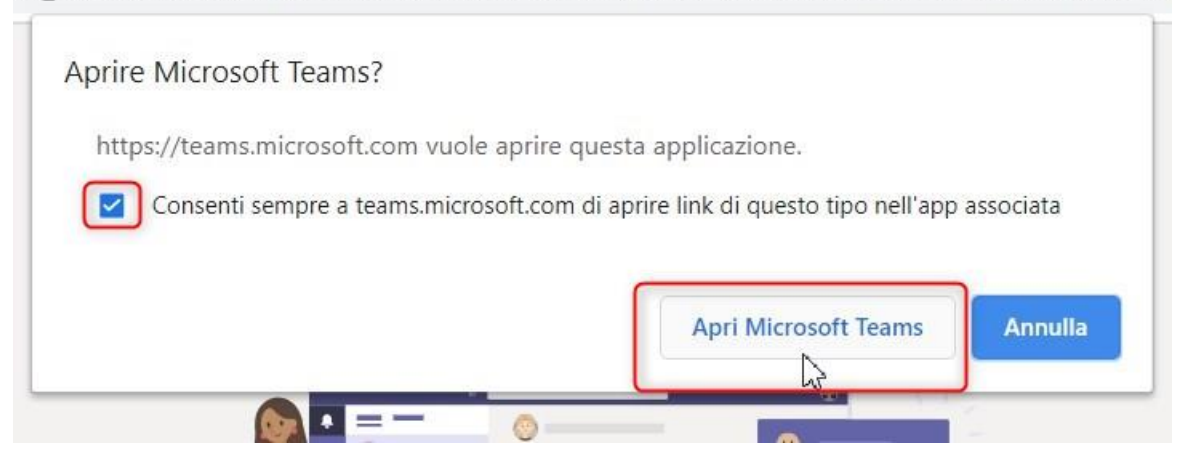

Se richiesto, accedi all'app Teams digitando le tue credenziali Microsoft 365.

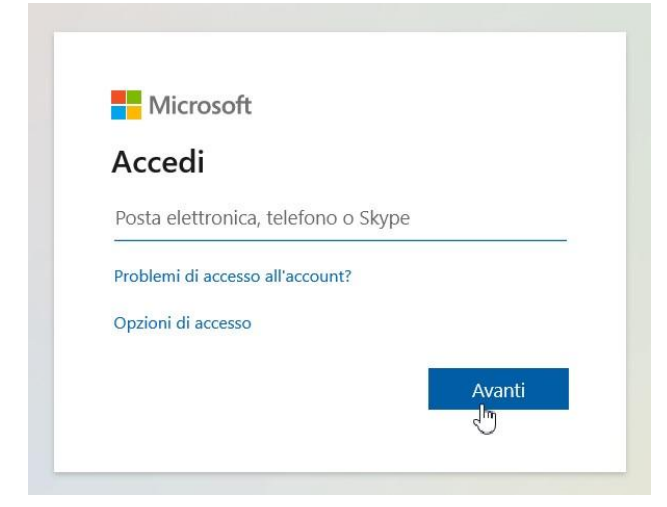

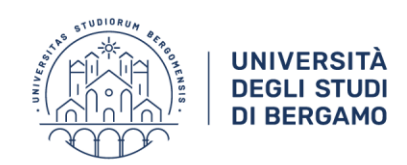

Concedi l'autorizzazione per l'organizzazione unibg.it facendo clic su Accetto.

| Microsoft                                                                                                    |                                                                                                    |
|----------------------------------------------------------------------------------------------------|----------------------------------------------------------------------------------------------------|
| Verifica le autor                                                                                                    | izzazioni                                                                                                    |
| u unibg.it unibg.it                                                                                                    |                                                                                                    |
| Questa risorsa non è co                                                                                                    | ondivisa da Microsoft.                                                                                                    |
| L'organizzazione unibg.il<br>operazioni:                                                                                                    | t vorrebbe eseguire queste                                                                                                    |
| <ul> <li>Accesso per conto d</li> <li>Lettura del nome, de elettronica e della fo</li> </ul>                                                                                                    | lell'utente<br>ell'indirizzo di posta<br>oto dell'utente                                                                                                    |
| Accettare solo se si ritiene atte<br>consente a questa organizzazi<br>elaborarli per creare, controlla<br>base ai rispettivi criteri. <b>unibg</b><br><b>collegamento alla rispettiva</b><br><b>verifica da parte dell'utente</b> .<br>informazioni sull'accesso dell'<br>queste autorizzazioni all'indiri:<br>https://myapps.microsoft.com | endibile unibg.it. Se si accetta, si<br>one di accedere ai propri dati e d<br>re e amministrare un account in<br>.it non ha fornito alcun<br>informativa sulla privacy per la<br>. unibg.it può registrare<br>.utente. È possibile rimuovere<br>zzo<br>/unibg.it |
| Annulla                                                                                                    | Accetto                                                                                                    |
|                                                                                                    | 0                                                                                                    |

Ora fai clic su **Partecipa** per confermare la tua richiesta di iscrizione al team.

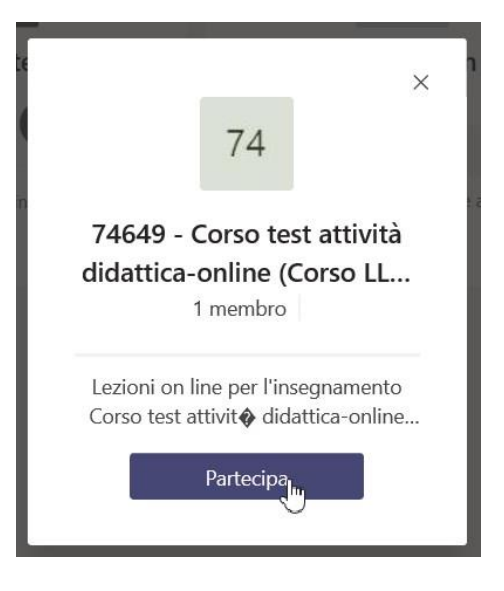

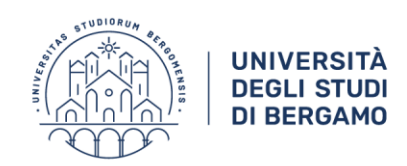

La richiesta viene inviata e resta in attesa di accettazione da parte del docente.

| 74649 - Corso test attività<br>didattica-online (Corso LL | 74649 - Corso test attività<br>didattica-online (Corso LL<br>1 membro |                         |                                        |
|-----------------------------------------------------------|-----------------------------------------------------------------------|-------------------------|----------------------------------------|
|                                                           | 1 membro                                                              | 74649 - (<br>didattica- | orso test attività<br>online (Corso LL |

Quando la richiesta di iscrizione viene accettata, nella app Teams compare il relativo riquadro alla voce **Team** ed è possibile accedere.

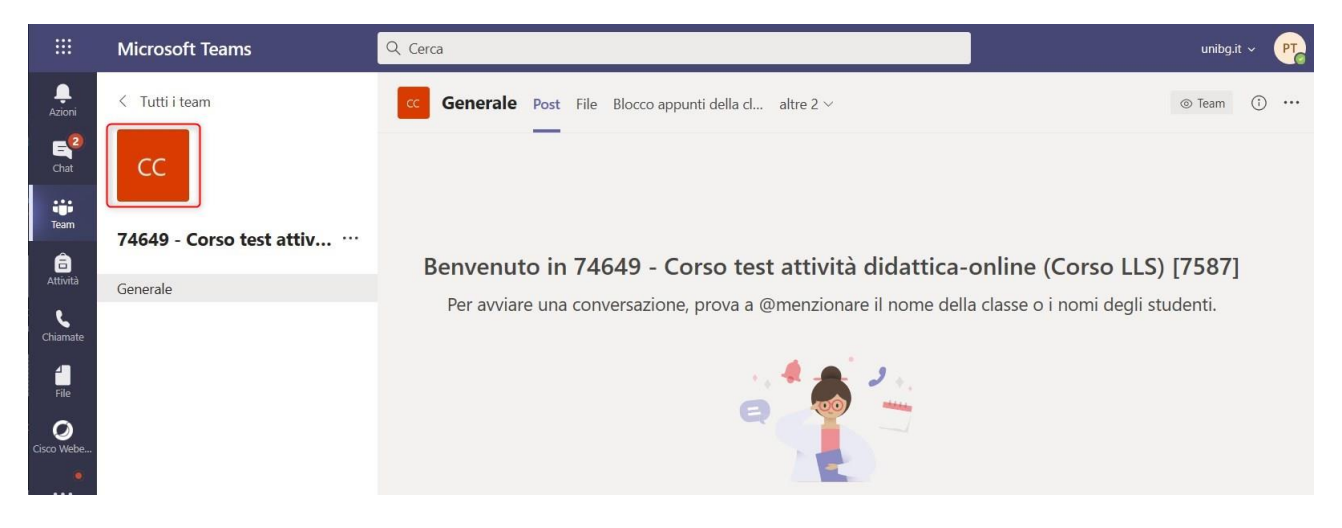

#### ATTENZIONE: Assicurati che in alto a destra sia selezionato unibg.it e non studenti.unibg.it

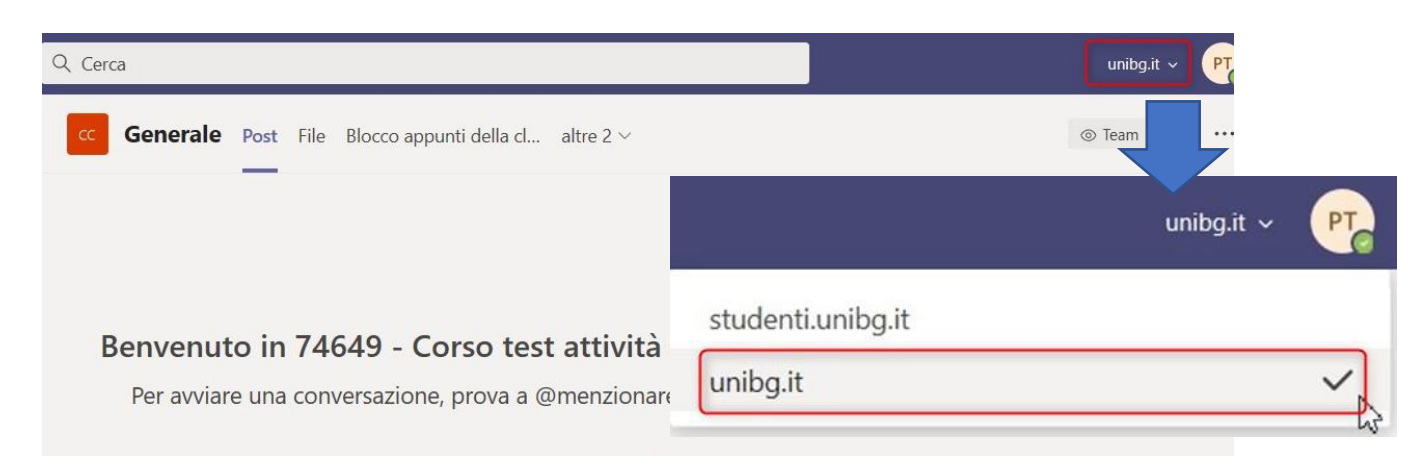

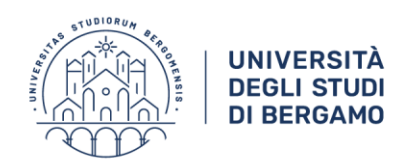

Nei team sono presenti uno o più canali. Quelli ai quali puoi accedere li visualizzi nella tua app, all'interno del team.

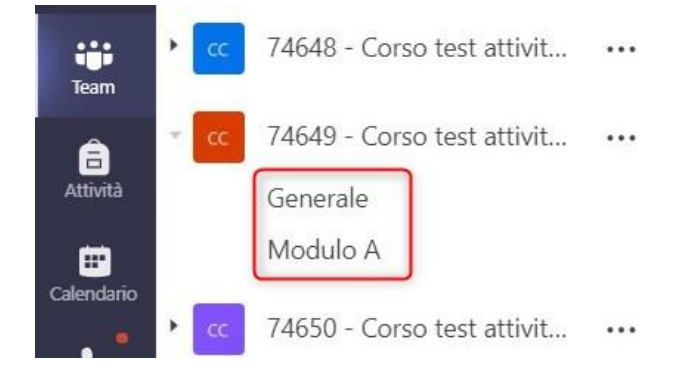

Non dimenticare di attivare le notifiche desktop per poter ricevere gli aggiornamenti e le comunicazioni in tempo reale.

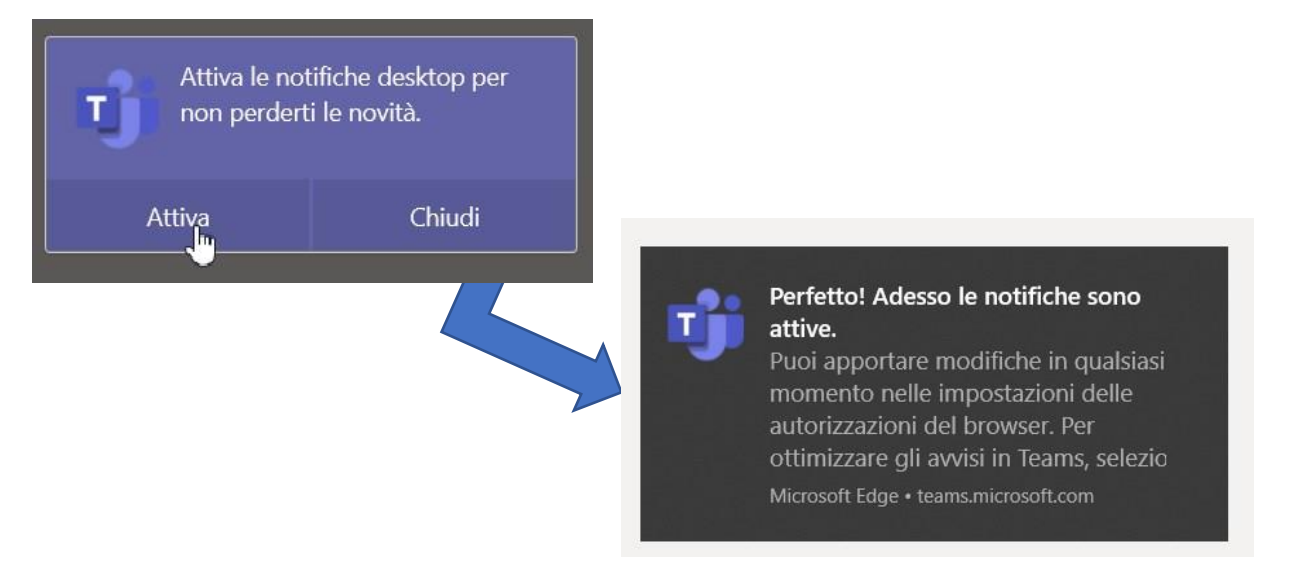

In caso non sia possibile installare l'app Teams, è consentito l'accesso ai team tramite browser web (app Web).

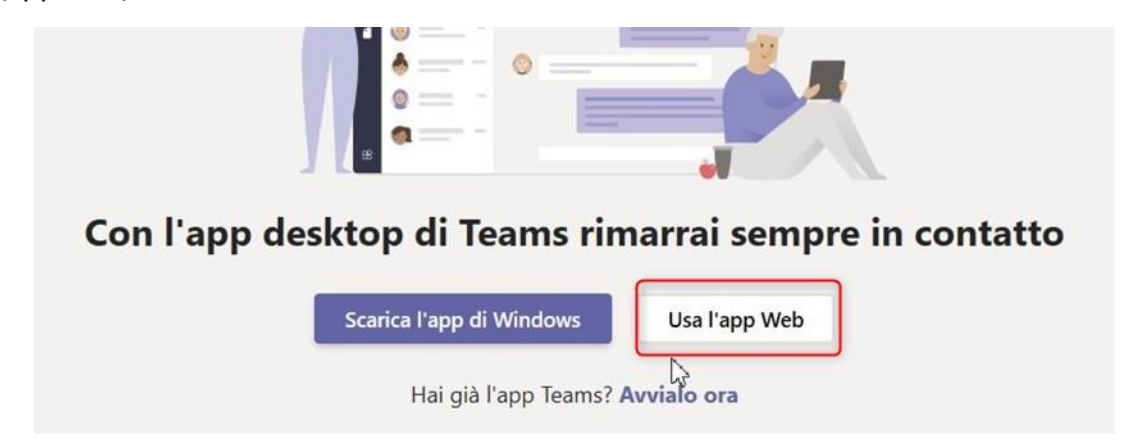

ATTENZIONE: se un insegnamento che stai cercando non è presente nell'elenco, riprova dopo 24h. Gli elenchi vengo continuamente aggiornati.